## <u>DV3105 – Alarm Handling:</u> <u>Inhibiting an Alarm</u>

| Software<br>Release       | ViewPoint v1.1.1                                                                                                    |
|---------------------------|----------------------------------------------------------------------------------------------------|
| Scope                     | Disabling system notifications for an Asset by temporarily<br>Inhibiting an Alarm for an Asset which is in an Alarm state.                                                                                                    |
|                           | <b>Note:</b> This does not clear the alarm, and notifications will resume after the Inhibit period has expired.                                                                                                    |
| Purpose                   | When an Asset goes into an alarm state, you can inhibit the<br>alarm for a customizable amount of time while you investigate<br>and resolve the cause of the alarm. To dismiss the alarm<br>entirely, you will need to file a corrective action (see related<br>documents for more information on closing alarms). |
| Applicable<br>User Groups | All Users (Administrator, Group Administrator, General User)                                                                                                    |
| Requirements              | User must be logged in to the ViewPoint system, and have permissions to view an Asset in an alarm state.                                                                                                    |
|                           | <b>Note:</b> Group Admins, and Users will only be able to see and handle alarms for Assets in Groups to which they are assigned.                                                                                                    |

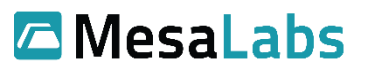

## Process From the home screen, you can view all Assets in alarm by selecting the Alarm Filter button below the menu 48 bar under the ViewPoint logo in the 23 Step 1 Total Alarms upper left of the screen. **Note:** The number on the button will be "0" if there are no Assets in alarm. **Results:** The tiles below will now be only the Assets in alarm. Find the Asset which alarm you are going to inhibit. Diff Air Pressure above standard limit of 4 AA12911 - WiFi G4 Diff Pressure (CP-Click the Tile Alarm notification on the 15) color bar at the top, or the input Step 2 AA12911 badge. 183.52 °C 15.00 - 35**Results:** Detailed information on the Asset is displayed and divided into three tabs on the top right: Chart (recent readings), Readings (list of recent readings), Alarm Resolution (alarm handling tab). Select the Alarm Resolution tab from Alarm Resolution Step 3 the upper right corner of the Asset lings լեղ window. **Results:** You will be presented with two options for handling the selected Asset alarm. For the purposes of this example we will be selecting the option to Inhibit the alarm. Inhibit Alarm and Mute Notifications Select the top option: Inhibit Alarm Step 4 and Mute Notification File Corrective Action and Close Alarm **Results:** You can now enter a reason for inhibiting the alarm and set the delay interval (how long the alarm will be muted before notifications will begin to be sent again).

| Step 5                                                                                                    | Enter a reason that you are inhibiting<br>the alarm in the Reason for Inhibiting<br>text box.                  | Reason for Inhibiting<br>Why are you inhibiting alarms for this asset? |  |  |
|----------------------------------------------------------------------------------------------------|----------------------------------------------------------------------------------------------------|------------------------------------------------------------------------|--|--|
| <b>Results:</b> This step documents why the alarm is being muted. You can type whatever you like, but it is suggested that you enter information about what action will be taken while the alarm is inhibited.                                                                                                    |                                                                                                    |                                                                        |  |  |
| Step 6                                                                                                    | Enter a number and select minutes,<br>hours, or days for how long you<br>would like the alarm to be inhibited. | 60 minutes hours days                                                  |  |  |
| <b>Results:</b> The alarm will be inhibited for the length of time you enter here. This can be set based on your internal processes, but it is suggested that this duration not be set any longer than is necessary to resolve the issues which caused the alarm. If your organization has 21 CFR Part 11 activated (this is activated by default), then you will have to enter your credentials to authenticate the change. |                                                                                                    |                                                                        |  |  |
| Step 7                                                                                                    | Enter your username and password.                                                                              | Username I Password                                                    |  |  |
| <b>Results:</b> This will authenticate the process, and add your credentials to the change log to show who added the user and when.                                                                                                    |                                                                                                    |                                                                        |  |  |
| Step 8                                                                                                    | Click Inhibit Alarm button.                                                                                    | Inhibit Alarm                                                          |  |  |
| <b>Results:</b> The alarm is now inhibited, and all notifications will remain muted for the duration you entered.                                                                                                    |                                                                                                    |                                                                        |  |  |

## **Notes and Comments**

To cancel an inhibition on an alarm, follow steps 1-4 above. At step 5, the prompt will be to enter a Cancel Reason, then enter Username and Password, then Enable Notifications to un-inhibit the alarm.

## **Related Documents**

| Document No. | Title                                          | Scope                                                                                                    |
|--------------|------------------------------------------------|----------------------------------------------------------------------------------------------------|
| DV3101       | Alarm Criteria: Thresholds<br>and Alarm Delay  | Define alarm criteria for an Asset input and<br>demonstrate where to edit alarm criteria settings for<br>an input.                   |
| DV3102       | Alarm Types: Pre-Alarm,<br>Standard, Emergency | Define alarm types for an Asset input and<br>demonstrate where to edit alarm types based on<br>desired alarm criteria.               |
| DV3103       | Alarm Latching                                 | Outline the difference between latching and non-<br>latching alarms, and show where this setting is<br>located on an existing asset. |
| DV3107       | Alarm Handling: Closing an<br>Alarm            | Resolving an Alarm and Filing a Corrective Action for an Asset which is in an Alarm state.                                           |